## Adding Certification numbers to your account.

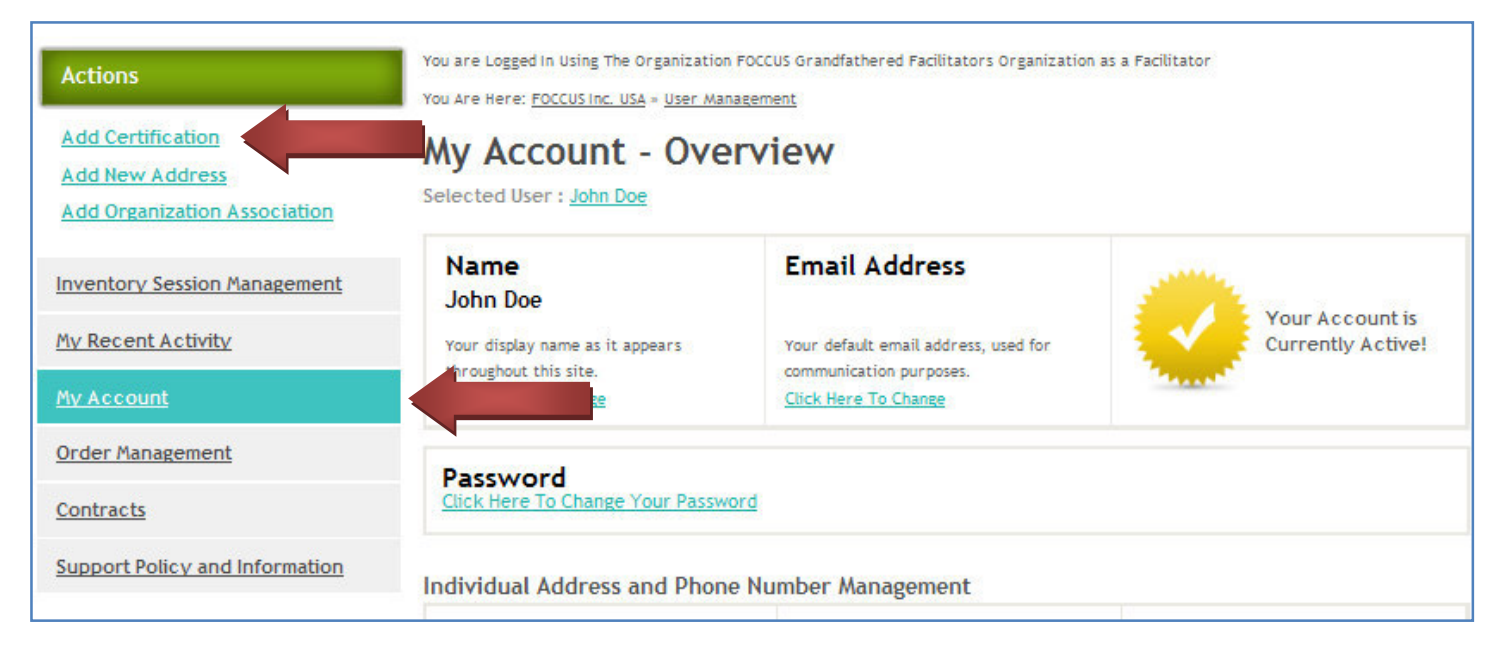

Do this step twice to add both your Manual Certificate number and your Facilitator Training Certificate number.

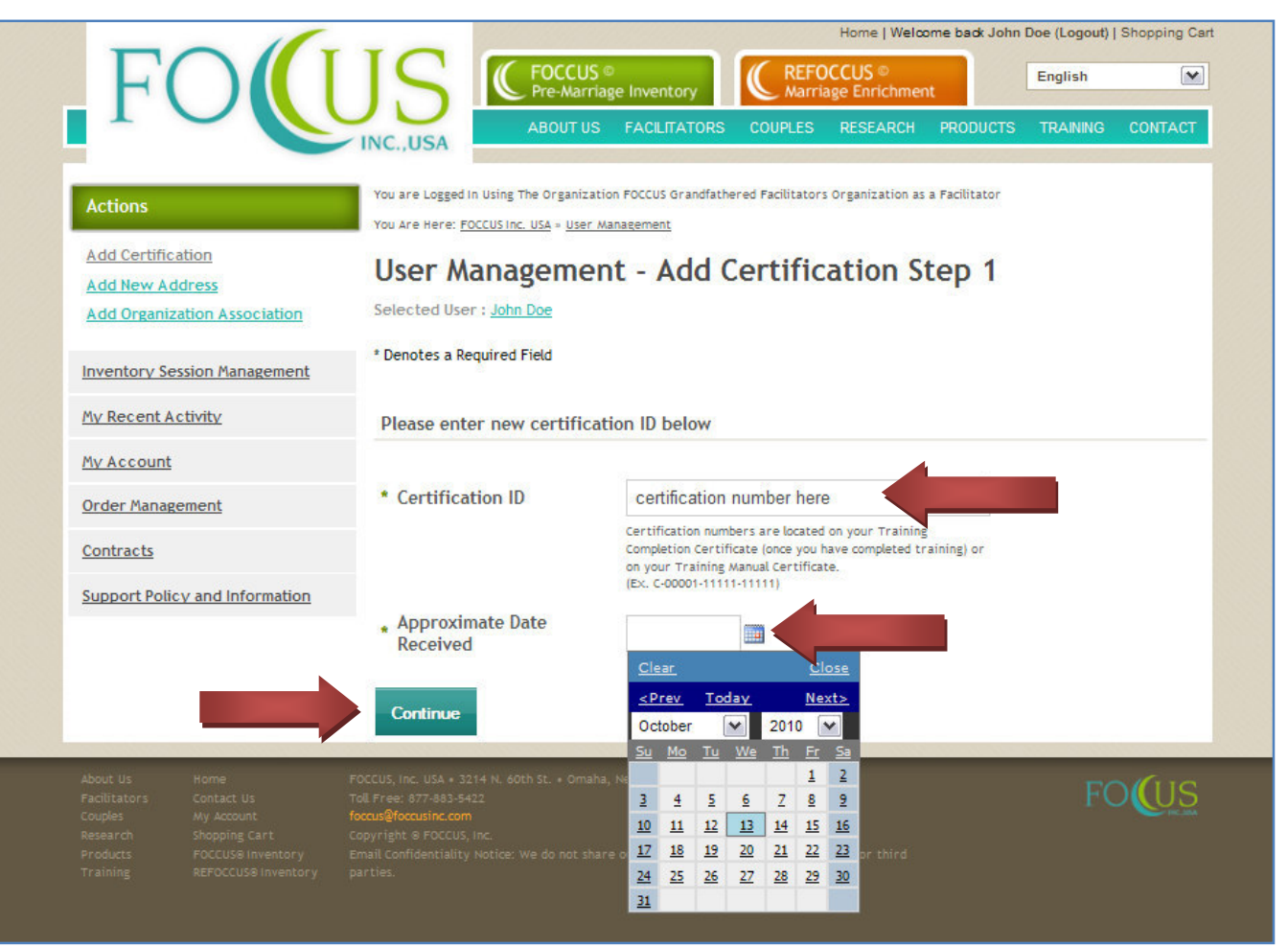

Once you have added both of your certificate numbers they will show up under My Account

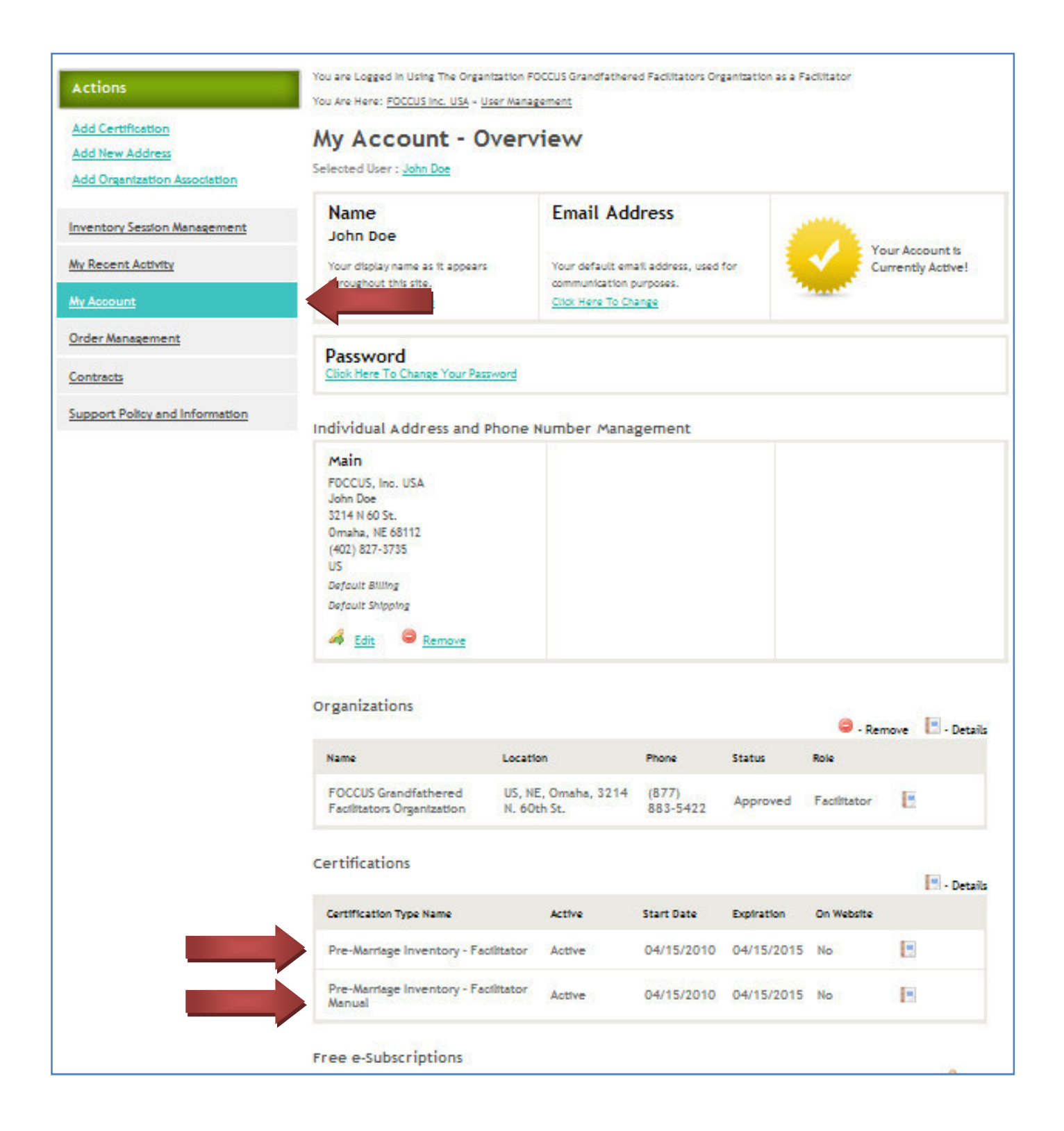

To list your name as viewable by the public on the FOCCUS Website, click on the Details Icon 📃 after your certification numbers

|                                         |        |            |            |            | 🖪 - Det |
|-----------------------------------------|--------|------------|------------|------------|---------|
| Certification Type Name                 | Active | Start Date | Expiration | On Website |         |
| Pre-Marriage Inventory -<br>Facilitator | Active | 04/15/2010 | 04/15/2015 | No         |         |
| Pre-Marriage Inventory -                | Active | 04/15/2010 | 04/15/2015 | No         | 3       |

| Home   Welcome back John Doe (Log                                                                                                    |                                                                                                    |                                      |            |                         |          |          |         |  |  |  |  |  |  |
|----------------------------------------------------------------------------------------------------|----------------------------------------------------------------------------------------------------|--------------------------------------|------------|-------------------------|----------|----------|---------|--|--|--|--|--|--|
| FOU                                                                                                    | FOCCUS<br>Pre-Marri                                                                                                    | ©<br>iage Inventory                  | C REFO     | OCCUS ©<br>age Enrichme | nt       | English  | ~       |  |  |  |  |  |  |
|                                                                                                    | INC.,USA                                                                                                    | 5 FACILITATORS                       | COUPLES    | RESEARCH                | PRODUCTS | TRAINING | CONTACT |  |  |  |  |  |  |
| Actions You are Logged In Using The Organization FOCCUS Grandfathered Facilitators Organization as a Facilitator You Are Here: FOCCUS Inc. USA = User Management = My Account Management |                                                                                                    |                                      |            |                         |          |          |         |  |  |  |  |  |  |
| Add Certification                                                                                                    | My Account Management - Certification Detail                                                                                                    |                                      |            |                         |          |          |         |  |  |  |  |  |  |
| Add New Address<br>Add Organization Association                                                                                                    | Selected User : John Doe                                                                                                    |                                      |            |                         |          |          |         |  |  |  |  |  |  |
| Inventory Session Management                                                                                                    | Certificate Details                                                                                                    |                                      |            |                         |          |          |         |  |  |  |  |  |  |
| <u>My Recent Activity</u>                                                                                                    | Certificate                                                                                                    | Your certifi                         | cate numbe | er here                 |          |          |         |  |  |  |  |  |  |
| <u>My Account</u>                                                                                                    |                                                                                                    |                                      |            |                         |          |          |         |  |  |  |  |  |  |
| Order Management                                                                                                    | Status                                                                                                    | Active                               | 132        |                         |          |          |         |  |  |  |  |  |  |
|                                                                                                    | Area                                                                                                    | Marriage Preparation                 |            |                         |          |          |         |  |  |  |  |  |  |
| Contracts                                                                                                    | Section FOCCUS© Pre-Marriage Inventory                                                                                                    |                                      |            |                         |          |          |         |  |  |  |  |  |  |
| Support Policy and Information                                                                                                    | Certification Type Name                                                                                                    | Pre-Marriage inventory - Facilitator |            |                         |          |          |         |  |  |  |  |  |  |
|                                                                                                    | Cortificate Longth                                                                                                    | 04/15/2010                           |            |                         |          |          |         |  |  |  |  |  |  |
|                                                                                                    | Percertification Data 04/15/2015                                                                                                    |                                      |            |                         |          |          |         |  |  |  |  |  |  |
|                                                                                                    | Trainor                                                                                                    | 04/15/2015                           |            |                         |          |          |         |  |  |  |  |  |  |
|                                                                                                    | Location Trained                                                                                                    |                                      |            |                         |          |          |         |  |  |  |  |  |  |
|                                                                                                    | List my name with my certification on the PUBLIC FOCCUS, Inc. USA website. I understand my name and organization's contact information may appear (if my organization chooses to list its providers), but no other personal information will be viewable. I understand that other certification listings may allow my information to be visible in the future. |                                      |            |                         |          |          |         |  |  |  |  |  |  |

Once you have been approved by your church/organization administrator and have added both of your certification numbers you can then purchase and create inventory sessions.